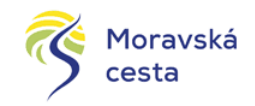

# ŠABLONY III

Neinvestiční (měkké) projekty šablonového typu, které mají jasně daný postup realizace a seznam výstupů.

Veškeré informace k výzvě (pravidla, vzory, příručky): <u>https://opvvv.msmt.cz/vyzva/vyzva-c-02-</u> 20-080-sablony-iii-mimo-hlavni-mesto-praha.htm

## PŘED PODÁNÍM ŽÁDOSTI JE TŘEBA:

#### 1) Zřídit si elektronický kvalifikovaný podpis

Na pobočce zcechpoint ( http://www.postsignum.cz/) a nainstalovat si ho do počítače

## 2) Registrovat se v systému https://mseu.mssf.cz/

#### Postup registrace:

Otevřete si webovou stránku <u>https://mseu.mssf.cz/</u> a klidněte na tlačítko registrovat, vyplňte všechny zažlucené pole

<u>\*Poznámka:</u> Pole Mobilní telefon – na uvedené číslo bude systémem zaslána aktivace účtu, přes mobilní číslo se provádí reset hesla. Nevyplňujte pole telefonním číslem definované pro pevné telefonní stanice. E-mailovou adresu a mobilní telefon vyplňte **PODLE SKUTEČNOSTI,** protože k dokončení registrace musí být potvrzen aktivační klíč, který bude zaslán pomocí SMS zprávy na mobilní telefon. Po zadání aktivačního klíče do portálu zašle systém e-mail s aktivačním URL odkazem na zadanou emailovou adresu.

Po vyplnění registračních údajů, klikne uživatel na tlačítko "**Odeslat registrační** údaje".

| Peral M32004+ (a cebas poue)<br>Yondo Empleideo społedenstvi (              | no vypihacini a podiacini olektrovsko<br>Mileolskol zakoji v programovitiv o | d žislosti u podpose proješta ze doda<br>Kroli 2014 až 2020. | ura'hich Uitechny feotogoni informann a thegdri a fweda Guagold anie<br>Inglête as shânkâch nive uradhanhii-hindy az.                                                                     | a saman kontakti na jainatiké vyklalesaték vy       |  |
|-----------------------------------------------------------------------------|------------------------------------------------------------------------------|--------------------------------------------------------------|----------------------------------------------------------------------------------------------------|-----------------------------------------------------|--|
| Seznam programů a výzev                                                     | 0vcp                                                                         |                                                              |                                                                                                    | REGISTRACE »                                        |  |
| triformoze Bo Rontalije testoveci, jelo prostiednictnin nelzepor Odkary Fin |                                                                              |                                                              | toot falset a sedan as sentre                                                                                                    | den strat                                           |  |
|                                                                             |                                                                              |                                                              | and researched a subject                                                                                                    | TERLAGE                                             |  |
|                                                                             |                                                                              |                                                              | *                                                                                                    | LÖNATELOKE JAIENO:                                  |  |
|                                                                             |                                                                              |                                                              |                                                                                                    | ] were                                              |  |
| traðni údaje                                                                |                                                                              |                                                              |                                                                                                    |                                                     |  |
| Hada:                                                                       |                                                                              |                                                              | žadojile tovila, istové kado vystělného pro přístap dio oplikace. Hosta rosař tejí<br>nejminá ili zmaké disebie a nosař okračnovat atropasi jedno velež pismero, val<br>pismero a Zialel, | 4 M50014                                            |  |
| soma texte                                                                  |                                                                              |                                                              | Zadojie heola znona                                                                                                    | PŘIHLÁSIT SE »                                      |  |
| TRAC                                                                        |                                                                              |                                                              | žadojis tituliovidžiný před jináram                                                                                                    | Zapomenute heelo 7                                  |  |
| Jenine:                                                                     |                                                                              |                                                              | Z ackijis jenino                                                                                                    |                                                     |  |
| Plyneri:                                                                    |                                                                              |                                                              | Zadojte přípravní                                                                                                    |                                                     |  |
| Titul za jinéren:                                                           |                                                                              |                                                              | Zadejte titulováděný za jměnem                                                                                                    | Cestly pable                                        |  |
| Ophen egraport                                                              | E                                                                            |                                                              | Valente dataro nancenti                                                                                                    |                                                     |  |
| 5mit                                                                        |                                                                              |                                                              | Category o mail/output othersul                                                                                                    |                                                     |  |
| Nobility taleface:                                                          | 420 <u>v</u> ]                                                               |                                                              | Zadojto čisle motolinike telefonu, ktorý jate uveľk o v registraci eterli                                                                                                    |                                                     |  |
| 1                                                                           | PIZUH                                                                        |                                                              |                                                                                                    | menoperated an equility intervention and of 1, 1911 |  |
| Kontraltif kód:                                                             |                                                                              | Oplike konstrals like a stracka                              |                                                                                                    | 1                                                   |  |

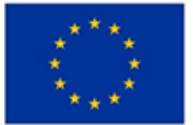

EVROPSKÁ UNIE Evropský fond pro regionální rozvoj Integrovaný regionální operační program

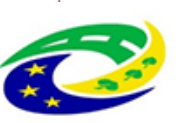

MINISTERSTVO PRO MÍSTNÍ ROZVOJ ČR

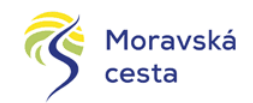

Po odeslání registračních údajů systém zašle na zadané telefonní číslo SMS s aktivačním klíčem a zobrazí v registračním formuláři nové pole "Aktivační klíč". Uživatel jej ze SMS do něj přepíše a klikne na tlačítko "Odeslat"

| Na zadané telefonní číslo Vám byl zaslán aktivační klíč. Opište pr | osím tento aktivai | ční klíč do pole | Aktivační klíč a klikněte na tlačítko Odesla |
|--------------------------------------------------------------------|--------------------|------------------|----------------------------------------------|
| Aktivační klíč:                                                    | Bc729              | ×                |                                              |
|                                                                    | Odeslat            |                  |                                              |

Po úspěšném odeslání aktivačního klíče se uživateli zobrazí oznámení o ověření mobilního telefonu a o zaslání e-mailu s aktivačním URL odkazem k dokončení registrace a zřízení přístupu do aplikace MS 2014+. Aktivační URL odkaz je platný pouze 24 hodin. Pokud na něj uživatel v této lhůtě neklikne, tak bude muset provést registraci znovu. Po kliknutí na odkaz bude uživatel přesměrován na portál IS KP14+, kde mu systém zobrazí informativní hlášku: "Vaše žádost o registraci do Aplikace MS2014+ byla úspěšně dokončena". Po vytvoření uživatelského účtu bude uživateli zaslán nový email s přihlašovacím jménem a ten se tak bude moci do portálu přihlásit.

Více o registraci, vyplnění žádosti o podporu v případě potřeby nejdete zde: https://www.google.com/url?sa=t&rct=j&q=&esrc=s&source=web&cd=1&ved=2ahU KEwiQ58L4wYDdAhUQJ1AKHZy6BTkQFjAAegQIABAC&url=http%3A%2F%2Fwww.ms mt.cz%2Ffile%2F46305 1 1%2F&usg=AOvVaw03Z4MNsjxjW3ltgKl4QEQL

Po úspěšné registraci se do systému přihlásíte opět na <u>https://mseu.mssf.cz/</u>, kam do tabulky zadáte získané jméno a heslo.

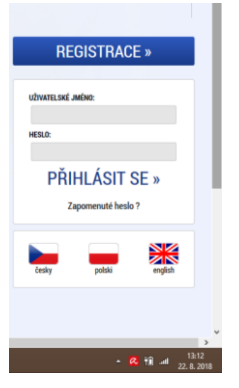

# 3) Zjistit, o kolik lze za RED IZO žádat

Finanční alokace se počítá dle počtu dětí v MŠ/ZŠ dle určitých vzorců. Počty dětí jsou závazné dle tabulky MŠMT, kterou naleznete zde: <u>https://opvvv.msmt.cz/download/file4893.xlsx</u>

K výpočtu slouží kalkulačka indikátorů - https://opvvv.msmt.cz/download/file4902.xlsx

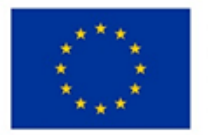

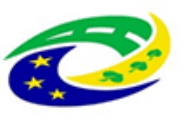

MINISTERSTVO PRO MÍSTNÍ ROZVOJ ČR

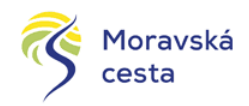

# 4) Vyplnit dotazníkové šetření

Podmínkou pro vstup do šablon II je vyplnění dotazníkového šetření na webovém rozhraní <u>https://sberdat.uiv.cz/login</u>, kam se přihlásíte stejně, jako když vyplňujete statistické výkazy.

Přesný návod pro vyplnění dotazníku najdete zde: https://opvvv.msmt.cz/download/file4897.pdf

Výstupem dotazníku bude seznam šablon, ze kterých je škola minimálně jednu povinna si vybrat pro realizaci svého projektu.

# 5) Vybrat si šablony

Přehled šablon, které si škola pro své jednotlivé části (MŠ, ZŠ) může vybrat naleznete zde: <u>https://opvvv.msmt.cz/download/file4881.pdf</u>. U každé šablony jsou tzv. povinné výstupy, které musí škola předkládat MŠMT každých 6 měsíců ve zprávě o realizaci. Vzory výstupů budou k dispozici.

Důležité je si dát pozor, abyste si vybrali minimálně jednu šablonu, která vám vyšla jako nejslabší oblast v dotazníkovém šetření (viz bod 4). A následně povinnou šablonu – projektový den.

Pro snažíš výpočet a přehled o financích využijete opět kalkulačku indikátorů : <u>https://opvvv.msmt.cz/download/file4902.xlsx</u>

Pokud si vybíráte šablony, je nutné, abyste si určily, který pedagog je bude realizovat a v jaké časové dotaci. Toto je nutné pro nastavení projektových indikátorů.

# 6) Založit si žádost v systému <u>https://mseu.mssf.cz/</u>

Příručka pro vyplnění žádosti:

https://www.google.com/url?sa=t&rct=j&q=&esrc=s&source=web&cd=1&ved=2ahUKEwiQ5 8L4wYDdAhUQJ1AKHZy6BTkQFjAAegQIABAC&url=http%3A%2F%2Fwww.msmt.cz%2Ffile%2 F46305 1 1%2F&usg=AOvVaw03Z4MNsjxjW3ltgKl4QEQL

Tento krok buď můžete udělat sami nebo ve spolupráci s námi. Pokud máte předchozí body splněny, nebo je splníte s naší pomocí, jsme schopni Vám žádost zdarma sepsat. Realizace je na Vás. Konzultace jsou opět zdarma a jsme také schopni Vám podat zprávy o realizaci (pokud nám dodáte veškeré potřebné podklady/výstupy) také zdarma.

Tipy a triky pro ředitele a pedagogy při využívání Šablon II: <u>https://opvvv.msmt.cz/aktualita/tipy-a-triky-pro-reditele-a-pedagogy-pri-vyuzivani-sablon-ii.htm</u>

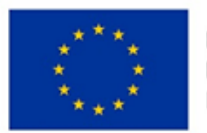

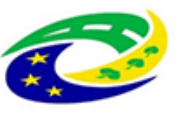

MINISTERSTVO PRO MÍSTNÍ ROZVOJ ČR